# 2018年度WG3活動報告書 Windows環境調査編(リソース監視、代替ツール)

| 目次                                                    | 2        |
|-------------------------------------------------------|----------|
| 1. ライセンス                                              | 4        |
| 2. はじめに                                               | 5        |
| 2.1. PostgreSQLエンタープライズコンソーシアムとWG3について                | 5        |
| 2.2. 本資料の概要と目的                                        | 5        |
| 2.3. 本資料の構成                                           | 5        |
| 2.4. 想定読者                                             | 5        |
| Windows環境でのリソース監視                                     | 6        |
| 1. 調査の背景および方針                                         | 6        |
| 2. Prometheusの利用調査                                    | 6        |
| 2.1. Prometheusの導入方法                                  | 6        |
| 2.1.1. 入手先                                            | 6        |
| 2.1.2. 検証環境                                           | 6        |
| 2.1.3. 導人方法                                           | 6        |
| 3. Windows境境のOS層のリソース監視                               | <u> </u> |
| 3.1. wmi_exporter                                     | <u> </u> |
| 3.1.1. wmi_exporterの概要                                | <u>/</u> |
| 3.1.2. wmi_exporterの利用方法                              |          |
| 3.1.3. 収集ナータの確認                                       | 8        |
| 3.1.3.1. 瞬间値の参照                                       | 8        |
| 3.1.3.2. 恒昇恒の変況<br>2.0 hm am anf                      | 8        |
| 3.2. typeperi                                         | 9        |
| 3.2.1. typeperiの成安<br>202 利用ナけ                        | 9        |
| 3.2.2. 利用力広<br>4. Windowo理培派のDectareSOLのUV_7時担        |          |
| 4. WINdows現現てのFosigleSQLのリケース監視<br>1.1 調本に利用した理接      | 11       |
| 4.1. 詞直に利用した現現<br>$1.1.1$ Dromothousの $1.1 \pm 4$     | 11       |
| 4.1.1. FIOINELIEUSO入于几<br>4.1.2 postaros experterの入手生 | 11       |
| 4.1.2. posigies_exponeno八子儿<br>1.1.3                  | 11       |
|                                                       | 11       |
| 4.2.1 Prometheus postares exporterのアーカイブの展開           | 11       |
| 4.2.2 Prometheusの環谙構築                                 | 11       |
| 423 監視対象のPostareSQI の環境構築                             | 12       |
| 424 postgres exporterの環境構築                            |          |
| 4.2.5. Prometheus, postares exporterの起動               | 12       |
| 4.3. 動作確認                                             | 13       |
| 5. Windows環境でのリソース監視のまとめ                              | 13       |
| 5.1. pg statsinfoとの機能比較                               | 14       |
| 3. Windows環境でのPostgreSQLのバックアップ                       | 15       |
| 3.1. 調査の背景および方針                                       | 15       |
| 3.2. 調査に利用した環境                                        | 15       |
| 3.2.1. 調査方針                                           | 15       |
| 3.2.2. pg_rmanの入手先                                    | 15       |
| 3.3. pg_rmanとの機能比較                                    | 15       |
| 3.4. まとめ                                              | 15       |
| 4. 著者                                                 | 16       |
|                                                       |          |

# 1. ライセンス

本作品はCC-BYライセンスによって許諾されています。ライセンスの内容を知りたい方はこちらでご確認ください。文書の内容、表記に関する誤り、ご要望、感想等につきましては、PGEConsのサイトを通じてお寄せいただきますようお願いいたします。

- Eclipseは、Eclipse Foundation Incの米国、およびその他の国における商標もしくは登録商標です。
- IBMおよびDB2は、世界の多くの国で登録されたInternational Business Machines Corporationの商標です。
- Intel、インテルおよびXeonは、米国およびその他の国における Intel Corporation の商標です。
- Javaは、Oracle Corporation 及びその子会社、関連会社の米国及びその他の国における登録商標です。文中の社名、商品名等は各社の商標または登録商標である場合があります。
- Linux は、Linus Torvalds 氏の日本およびその他の国における登録商標または商標です。
- Red HatおよびShadowman logoは、米国およびその他の国におけるRed Hat,Inc.の商標または登録商標です。
- Microsoft、Windows Server、SQL Server、米国 Microsoft Corporationの米国及びその他の国における登録商標または商標です。
- MySQLは、Oracle Corporation 及びその子会社、関連会社の米国及びその他の国における登録商標です。文中の社名、商品名等は各社の商標または 登録商標である場合があります。
- Oracleは、Oracle Corporation 及びその子会社、関連会社の米国及びその他の国における登録商標です。文中の社名、商品名等は各社の商標または 登録商標である場合があります。
- PostgreSQLは、PostgreSQL Community Association of Canadaのカナダにおける登録商標およびその他の国における商標です。
- Windows は米国 Microsoft Corporation の米国およびその他の国における登録商標です。
- TPC, TPC Benchmark, TPC-B, TPC-C, TPC-E, tpmC, TPC-H, TPC-DS, QphHは米国Transaction Processing Performance Councilの商標です。
- その他、本資料に記載されている社名及び商品名はそれぞれ各社が商標または登録商標として使用している場合があります。

## 2.はじめに

## 2.1. PostgreSQLエンタープライズコンソーシアムとWG3について

PostgreSQLエンタープライズコンソーシアム(略称 PGECons)は、PostgreSQL本体および各種ツールの情報収集と提供、整備などの活動を通じて、ミッションクリティカル 性の高いエンタープライズ領域へのPostgreSQLの普及を推進することを目的として設立された団体です。

PGECons 技術部会ではPostgreSQLの普及に資する課題を活動テーマとし、3つのワーキンググループで具体的な活動を行っています。

- WG1(新技術検証ワーキンググループ)
- WG2(移行ワーキンググループ)
- WG3(課題検討ワーキンググループ)

これら3つのワーキンググループのうち、WG1、WG3については2015年度まではそれぞれ、「性能ワーキンググループ」、「設計運用ワーキンググループ」という名称で活動してきました。2016年度は、従来の活動領域を広げる意図のもとでそれらを再定義し、上記のような名称に改めました。

これに伴い、WG3ではPostgreSQLの設計運用を中心としたさまざまな課題の解決のための調査検証を行い、PostgreSQLが広く活用される事を推進していくこととしました。

## 2.2. 本資料の概要と目的

2017年度、Windows上でのPostgreSQLに関して実際にWindows環境での検証と机上調査を通して情報を整備しました。その中で、特に周辺ツールについては Windowsに対応していないツールが多いことが明らかになりました。

これを受け、2018年度はWindowsにおけるPostgreSQLについて、特に運用面(リソース監視、バックアップ)にフォーカスして調査・検証し、結果をまとめました。

本資料では、以下の内容をご紹介しています。

- リソース監視:Windows環境で使用できるリソース監視ツールの調査および実機検証に
- バックアップ: PostgreSQL本体の機能での代替可否の調査、整理

これにより、Windows上でのPostgreSQLの運用設計の際の参考として役立てていただくことを狙いとしています。

### 2.3. 本資料の構成

- はじめに
- Widnows環境でのリソース監視
  - o Widnows環境のOS層のリソース監視
  - Widnows環境でのPostgreSQLのリソース監視
- Windows環境でのPostgreSQLのバックアップ
- 著者

## 2.4. 想定読者

本資料の読者は以下のような知識を有していることを想定しています。

- DBMSを操作してデータベースの構築、保守、運用を行うDBAの知識
- PostgreSQLを利用する上での基礎的な知識

## Windows環境でのリソース監視

本章では、Windows環境でリソースを監視する方法について調査した結果を記載します。

## 1. 調査の背景および方針

2017年度のPGEConsの成果物「Windows環境調査編」では、調査した外部ツールにはWindowsに対応したモニタリングツールが存在しませんでした。 本年度は運用時に必須になるリソース監視においてWindows対応している外部ツールの調査を進めました。 OS層とPostgreSQLのリソース監視をするためにPrometheusというOSSを選定しました。Prometheusには数少ないWindowsのOS層を監視できるエージェント (wmi\_exporter)が存在したのが理由です。

#### 本章では、以下の調査結果を記載します。

- Windows環境でのリソース監視ができる外部ツールの調査
  - o エージェント(exporter)からの情報を収集するリソース監視基盤
    - Prometheus
  - o OS層のリソース監視
    - Prometheus + wmi\_exporter
    - typeperf
  - o PostgreSQL層のリソース監視
    - Prometheus + postgres\_exporter

## 2. Prometheusの利用調査

WindowsのOS層のリソース監視をするOSSに Prometheus があります。

Prometheusは <u>CFCN</u> (Cloud Native Computing Foundation)でGraduatedステータスになっている監視ソフトウェアです。 GraduatedステータスとはCNCFの技術統括委員会が認めた成熟したコミュニティであることを示すステータスです。 Inception, Incubating, Graduatedと続きます。<u>https://www.cncf.io/projects/</u> Prometheus特徴は以下になります。

- Go言語で実装されているのでどのOSでも動く
- pull型のアーキテクチャを採用 \* Prometheusが能動的に登録サーバのリソース情報を取得する
- 各サーバでexporterと言われるagentを起動して、Prometheusの設定をすると監視対象になる
- exporterは特定のフォーマットを返すhttp://example.com:[port]/metrics APIを実装すれば自作できる

   exporterはコミュニティや個人から大量に出ている

#### 2.1. Prometheusの導入方法

#### 2.1.1. 入手先

prometheusはGo言語で書かれたミドルウェアのため、バイナリを入手して起動するだけで簡単に動きます。 バイナリは <u>公式ページ内の「DOW NLOAD」</u>か <u>GitHubページの「releases」</u>から取得できます。

#### 2.1.2. 検証環境

検証には以下の環境を用意しました。

| 項目         | バージョン                               |
|------------|-------------------------------------|
| os         | Windows Server 2016 DataCenter      |
| CPU        | Intel Xeon CPU E5-2684 v4 @ 2.30GHz |
| Memory     | 16.0GB                              |
| Prometheus | 2.7.1                               |

#### 2.1.3. 導入方法

展開したアーカイブの中の.exeファイルを起動するだけです。 同梱されているprometheus.yamlのファイルで設定します。 今回は後述するwmi\_exporterとpostgres\_exporterを配置するので、そのtargetの記載例を以下に示します。 global: scrape\_interval: 5s scrape\_timeout: 5s scrape\_configs: - job\_name: node static\_configs: - targets: # wmi\_exporter - localhost:9182 # postgres\_exporter - localhost:9187 上記設定が完了したらprometheus.exeを実行します。

エ記設定が元」したらprometneus.exeを実行します。 Prometheusには他にも閾値によるアラートや簡易なUI(9090ポート)があります。 また <u>Grafana</u>と連携することで高級なUIによる分析もできます。

## 3. Windows環境のOS層のリソース監視

本章では、Windows環境のOS層のリソースを監視する方法の調査結果を記載します。 OSのリソース監視の方法として<u>wmi\_exporter</u>と<u>typeperf</u>の2つを調査しました。

#### 3.1. wmi\_exporter

#### 3.1.1. wmi\_exporterの概要

wmi\_exporterは上記で示したPrometheusのexporter(agent)の一種です。 exporterをWindowsサーバ上で常駐させることでPrometheusがリソース情報を収集します。 <u>WMIdWindows Management Instrumentation</u>の略称でありWindowsシステムの構成要素の情報収集や各種通知をするインターフェイスです。 wmi\_exporterはそのインターフェイスを利用してリソースの情報を収集します。

#### 3.1.2. wmi\_exporterの利用方法

```
今回利用したwmi_exporterのバージョンはv0.6.0です。
wmi_exporterは<u>GitHubからバイナリが配布</u>されているため簡単に起動できます。
取得したバイナリをcmd.exeから実行します。
```

C:\Users\Administrator>cd "C:\Program Files\exporter"

C:\Program Files\exporter>dir Volume in drive C has no label. Volume Serial Number is 7C6C-45DB

Directory of C:\Program Files\exporter

```
02/27/2019 05:15 AM <DIR> .

02/27/2019 05:15 AM <DIR> .

02/27/2019 05:14 AM 13,268,992 postgres_exporter.exe

02/27/2019 05:14 AM 12,689,920 wmi_exporter-0.6.0-amd64.exe

2 File(s) 25,958,912 bytes

2 Dir(s) 10,447,429,632 bytes free
```

C:\Program Files\exporter>.\wmi\_exporter-0.6.0-amd64.exe --collectors.enabled "cpu,cs,logical\_disk,net,os,tcp,system"

実行時のオプションの-collectors.enabledによって取得するリソースを指定できます。 取得できるリソースの一覧は<u>README.mdのCollectorsを参照してください</u>。 起動すると9182ポートを受け付けるのでAPIを発行するとPrometheusが収集する値がわかります。

| <pre>\$ curl example.com:9182/metrics -i HTTP/1.1 200 OK Content-Length: 20465 Content-Type: text/plain; version=0.0.4; charset=utf-8 Date: Fri, 01 Mar 2019 08:48:49 GMT</pre> |
|----------------------------------------------------------------------------------------------------|
| (略)                                                                                                    |
| <pre># HELP wmi_cpu_time_total Time that processor spent in different modes (idle, user, system,)</pre>                                                                         |
| # TYPE wmi_cpu_time_total gauge                                                                                                    |
| wmi_cpu_time_total{core="0",mode="dpc"} 4.90625                                                                                                    |
| wmi_cpu_time_total{core="0",mode="idle"} 24476.2490999                                                                                                    |
| wmi_cpu_time_total{core="0",mode="interrupt"} 10.15625                                                                                                    |
| <pre>wmi_cpu_time_total{core="0",mode="privileged"} 140.5625</pre>                                                                                                    |
| <pre>wmi_cpu_time_total{core="0",mode="user"} 187.28125</pre>                                                                                                    |
| <pre>wmi_cpu_time_total{core="1",mode="dpc"} 0.859375</pre>                                                                                                    |
| <pre>wmi_cpu_time_total{core="1",mode="idle"} 24620.4848363</pre>                                                                                                    |
| <pre>wmi_cpu_time_total{core="1",mode="interrupt"} 1.640625</pre>                                                                                                    |
| <pre>wmi_cpu_time_total{core="1",mode="privileged"} 126.21875</pre>                                                                                                    |
| <pre>wmi_cpu_time_total{core="1",mode="user"} 180.8125</pre>                                                                                                    |
| <pre>wmi_cpu_time_total{core="2",mode="dpc"} 0.765625</pre>                                                                                                    |
| <pre>wmi_cpu_time_total{core="2",mode="idle"} 24621.9940862</pre>                                                                                                    |
| <pre>wmi_cpu_time_total{core="2",mode="interrupt"} 1.578125</pre>                                                                                                    |
| <pre>wmi_cpu_time_total{core="2",mode="privileged"} 121.90625</pre>                                                                                                    |
| <pre>wmi_cpu_time_total{core="2",mode="user"} 173</pre>                                                                                                    |
| <pre>wmi_cpu_time_total{core="3",mode="dpc"} 0.8125</pre>                                                                                                    |
| wmi_cpu_time_total{core="3",mode="idle"} 24389.811079699997                                                                                                    |
| wmi_cpu_time_total{core="3",mode="interrupt"} 1.921875                                                                                                    |
| wmi_cpu_time_total{core="3",mode="privileged"} 256.71875                                                                                                    |
| wmi_cpu_time_total{core="3",mode="user"} 282.03125                                                                                                    |
|                                                                                                    |

上記のようにexporterが公開しているhttp://example.com:9182/metricsのAPIエンドポイントをPrometheusが発行して値を収集しています。 ここではcpuの情報を一例に出しましたが、他にもmemoryやdiskなどの情報を取得しています。

#### 3.1.3. 収集データの確認

収集したデータはPrometheusのGUIを使って時系列データとして確認できます。 GUIにアクセスするにはPrometheusを起動しているノードの9090ポートにアクセスします。 データを参照するときに PromQL を利用する場面もありますが、自動でグラフィカルなデータを確認できる強力さがあります。(PromQLは「積算値の参照」の章で利用例を 示します。) 以下に収集したデータの参照例を示します。 以下は一例ですが、wmi\_が接頭辞に付いているものはwmi\_exporterが収集したデータになります。

#### 3.1.3.1.瞬間値の参照

wmi\_os\_physical\_memory\_free\_bytes(メモリの空き)のような瞬間値はそのまま確認できます。 クエリ実行部分にwmi\_os\_physical\_memory\_free\_bytesを入力してExecuteボタンを押下してGraphタブを開きます。 以下のようなグラフを参照できます。

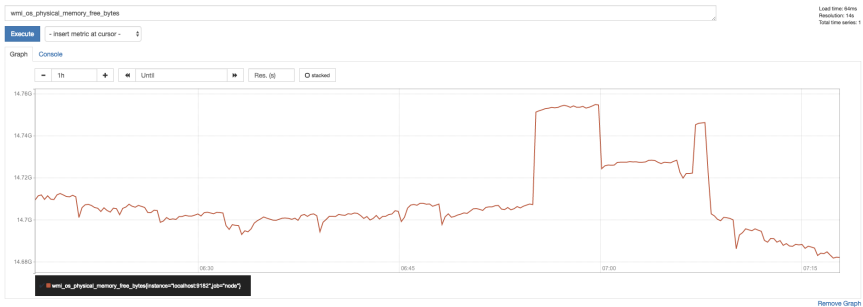

#### 3.1.3.2.積算値の参照

wmi\_cpu\_time\_total(CPU使用率)やwmi\_logical\_disk\_write\_bytes\_total(ディスク書き込み量)などの積算値はPromQLを使って時系列データを参照できます。 クエリ実行部に以下のようなPromQLを記載してExecuteボタンを押下します。

| avg (                      |
|----------------------------|
| irate(                     |
| wmi_cpu_time_total{        |
| instance="localhost:9182", |
| mode!="idle"               |
| }[10s]                     |
|                            |
| ) without(core)            |

#### このクエリで以下のようなCPU使用率のグラフを参照できます。

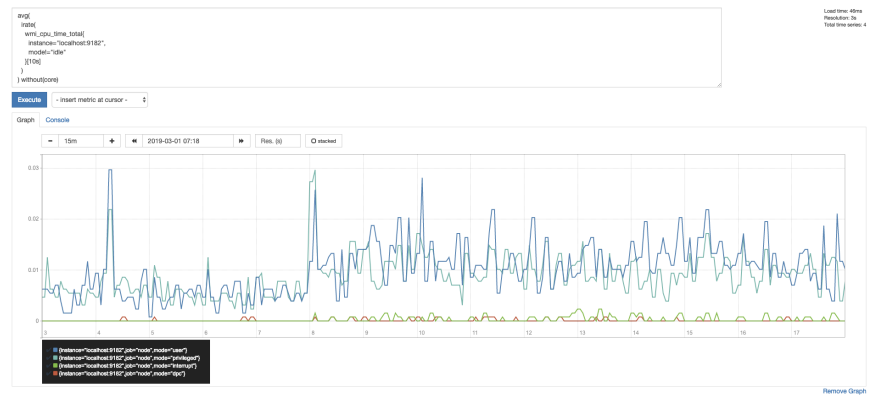

#### 3.2. typeperf

#### 3.2.1. typeperfの概要

typeperfはWindows OSが標準で提供しているCUIツールです。 コマンドの説明は<u>MicrosoftのHP</u>に記載してあります。 Linuxのvmstatやsarのコマンド相当のリソースを取得できます。 取得できるリソース項目(counter)の一覧は typeperf -qx で取得できます。取得結果は以下になります。 <u>typeperf\_counter\_list.txt</u>

#### 3.2.2.利用方法

typeperfの-hを見ると以下が表示されます。

C:\Users\Administrator>typeperf -h

```
Microsoft ® TypePerf.exe (10.0.14393.0)
```

Typeperf writes performance data to the command window or to a log file. To stop Typeperf, press CTRL+C.

#### Usage: typeperf { <counter [counter ...]> | -cf <filename> | -q [object] | -qx [object] } [options] Parameters: <counter [counter ...]> Performance counters to monitor. Options: Displays context sensitive help. -? -f <CSV|TSV|BIN|SQL> Output file format. Default is CSV. -cf <filename> File containing performance counters to monitor, one per line. -si <[[hh:]mm:]ss> Time between samples. Default is 1 second. -o <filename> Path of output file or SQL database. Default is STDOUT. -q [object] List installed counters (no instances). To list counters for one object, include the object name, such as Processor. -qx [object] List installed counters with instances. To list counters for one object, include the object name, such as Processor. -sc <samples> Number of samples to collect. Default is to sample until CTRL+C. -config <filename> Settings file containing command options. -s <computer name> Server to monitor if no server is specified in the counter path. Answer yes to all questions without prompting. Note: Counter is the full name of a performance counter in "\\<Computer>\<Object>(<Instance>) \<Counter>" format, such as "\\Server1\Processor(0) $\$ User Time". Examples:

typeperf "\Processor(\_Total)\% Processor Time"
typeperf -cf counters.txt -si 5 -sc 50 -f TSV -o domain2.tsv
typeperf -qx PhysicalDisk -o counters.txt

#### typeperfはコマンドの引数にリソース取得項目(カウンタ)を指定できます。 カウンタはtypeperf -qxで取得できます。 カウンタは大量にあるので、今回は以下の様なリソース取得ファイルを用意しました。

```
<u>typeperf_list.txt</u>
```

```
PS C:\Users\Administrator> typeperf.exe -qx > .\typeperf_list.txt
PS C:\Users\Administrator> Get-Content list.txt
\Hyper-V VM Virtual Device Pipe IO(*)\Receive Message Quota Exceeded
\Hyper-V VM Virtual Device Pipe IO(*)\Receive QoS - Total Message Delay Time (100ns)
\Hyper-V VM Virtual Device Pipe IO(*)\Receive QoS - Exempt Messages/sec
\Hyper-V VM Virtual Device Pipe IO(*)\Receive QoS - Non-Conformant Messages/sec
\Hyper-V VM Virtual Device Pipe IO(*)\Receive QoS - Conformant Messages/sec
\Hyper-V VM Virtual Device Pipe IO(*)\Receive QoS - Conformant Messages/sec
\Hyper-V VM Virtual Machine Health Summary\Health Critical
\Hyper-V Virtual Machine Health Summary\Health Ok
\Network Virtualization(Provider Routing Domain)\Unicast Replicated Packets out
\Network Virtualization(Provider Routing Domain)\Inbound Packets dropped
\Network Virtualization(Provider Routing Domain)\Outbound Packets dropped
(醫)
```

typeperfのカウンタを整理したら、typeperf -cf [ファイルパス]のコマンドでリソースを取得できます。 取得間隔や回数やフォーマットもオプションで調整ができます。

- 出力オプション
  - -cf ファイルを指定することで取得するカウンタを指定する
  - o -si 取得間隔[sec]

o -sc 取得回数[回]

o -f 出力ファイルフォーマット ex)csv, tsv, bin, SQL

o -o 出力ファイル

実際にコマンドを発行すると以下の様な結果を取得できます。

# 上記リソース項目を5秒間隔で3回取得して、typep.csvにcsv形式で取得します。 PS C:\Users\Administrator\Documents> typeperf.exe -cf typeperf\_list.txt -si 5 -sc 3 -o typep.csv

The command completed successfully.

取得した結果は以下の様に出力されます。 <u>typep.csv</u>

#### 4. Windows環境でのPostgreSQLのリソース監視

本章では、Windows環境でのPostgreSQL層のリソース監視について調査した結果を記載します。

- PostgreSQLをモニタリングするexporter(postgres\_exporter)とPrometheusを組み合わせることによるモニタリングの試行
- pg\_statsinfoでモニタリング可能なリソースとの機能比較

#### 4.1. 調査に利用した環境

#### 4.1.1. Prometheusの入手先

Prometheusのソースや利用方法などの情報は、<u>公式ページ</u>配下より入手できます。また、Windows環境の実行バイナリは、<u>公式ページ内の「DOWNLOAD」</u>より tar.gz形式で入手できます。

#### 4.1.2. postgres\_exporterの入手先

postgres\_exporterのソースや利用方法などの情報は、<u>プロジェクトのgithub</u>配下より入手できます。また、Windows環境の実行バイナリは、<u>Release</u>よりzip形式、tar.gz形式で入手できます。

#### 4.1.3. 検証環境

以下の環境を利用して、postgres\_exporterの動作検証を実施しました。

- OS:Windows 8.1 Pro 64bit
- ・ CPU:Xeon E5-2697 v2 @ 2.70GHz (2プロセッサ)
- Memory:4GB

ソフトウェアのバージョンは、以下の通りです。

- Prometheus 2.7.1
- postgres\_exporter 0.4.7
- PostgreSQL 11.0

また、検証のためPrometheusとPostgreSQLの環境は同一サーバとしました。

#### 4.2. 環境構築

#### 4.2.1. Prometheus、postgres\_exporterのアーカイブの展開

ダウンロードしてきたアーカイブを展開します。

#### 4.2.2. Prometheusの環境構築

postgres\_exporterからのデータを収集するために、prometheus.ymlに以下を追記します。

```
- job_name: 'PostgreSQL'
static_configs:
- targets: ['localhost:9187']
# postgres_exporterが使用するデフォルトのポート番号が9187のため
```

#### 4.2.3. 監視対象のPostgreSQLの環境構築

pg\_stat\_activity、pg\_stat\_replicationの情報を一般ユーザから取得するために、ユーザの作成と権限付与、ビューの作成などを実施します。

CREATE USER postgres\_exporter PASSWORD 'password'; ALTER USER postgres\_exporter SET SEARCH\_PATH TO postgres\_exporter,pg\_catalog; -- If deploying as non-superuser (for example in AWS RDS), uncomment the GRANT -- line below and replace <MASTER\_USER> with your root user. -- GRANT postgres\_exporter TO <MASTER\_USER> CREATE SCHEMA postgres\_exporter AUTHORIZATION postgres\_exporter; CREATE VIEW postgres\_exporter.pg\_stat\_activity AS SELECT \* from pg\_catalog.pg\_stat\_activity; GRANT SELECT ON postgres\_exporter.pg\_stat\_activity TO postgres\_exporter; CREATE VIEW postgres\_exporter.pg\_stat\_replication AS SELECT \* from pg\_catalog.pg\_stat\_replication; GRANT SELECT ON postgres\_exporter.pg\_stat\_replication TO postgres\_exporter;

#### 4.2.4. postgres\_exporterの環境構築

#### 以下の環境変数を設定します。

\$ set DATA\_SOURCE\_NAME=postgresql://postgres\_exporter:password@localhost:5432/postgres?
sslmode=disable

#### また、別途githubより入手したqueries.yamlを配置します。

#### 4.2.5. Prometheus、postgres\_exporterの起動

- 1. Prometheusを起動します。
- 2. postgres\_exporterを起動します。

> postgres\_exporter.exe --extend.query-path="[queries.yamlの配置先パス]"

Windowsのセキュリティ警告画面が出ることがありますが、ここではプライベートネットワーク内での通信に閉じるため、上のチェックボックスにチェックを入れて「アクセスを許可する」をクリックします。

| <b>@</b>                                                                                    | V                | Vindows セキュリティの重要な警告                                          | × |
|---------------------------------------------------------------------------------------------|------------------|---------------------------------------------------------------|---|
| <b>्रि</b> टのアプ                                                                             | 」の機能のいく          | つかが Windows ファイアウォールでブロックされています                               |   |
| すべてのパブリック ネットワークとプライベート ネットワークで、Windows ファイアウォールにより prometheus.exe の<br>機能のいくつかがブロックされています。 |                  |                                                               |   |
|                                                                                             | 治則( <u>ℕ</u> ):  | prometheus.exe                                                |   |
|                                                                                             | 発行元( <u>P</u> ): | 不明                                                            |   |
|                                                                                             | パス <u>(H</u> ):  | C:¥users¥clouduser¥pgecons¥2018¥prometheus<br>¥prometheus.exe |   |
| prometheus.exe にこれらのネットワーク上での通信を許可する:                                                       |                  |                                                               |   |
| ☑ プライベート ネットワーク (ホーム ネットワークや社内ネットワークなど)(В)                                                  |                  |                                                               |   |
| □」「ブリック ネットワーク (空港、喫茶店など) (非推奨)(U)<br>(このようなネットワークは多くの場合、セキュリティが低いかセキュリティが設定されていません)        |                  |                                                               |   |
| アプルにファイアウォールの経由を許可することの危険性の詳細                                                               |                  |                                                               |   |
|                                                                                             |                  | アクセスを許可する(A) キャンセル                                            |   |

#### 4.3. 動作確認

Prometheus、PostgreSQLをインストールしたサーバの9090番ポートにhttpでアクセスします。

#### http://localhost:9090

以下の画面が表示されるので、Graph → 「-insert metrics at a Cursor-」のあるプルダウンをクリックし、PostgreSQLに関するメトリクスが表示されることを確認します。

| () () http://iocalhost:9090/graph     | ρ + C ♦ Prometheus Time Serie × |       | - <b>ප ×</b><br>බා එ ඕ |
|---------------------------------------|---------------------------------|-------|------------------------|
| Prometheus Alerts Graph Status - Help |                                 |       |                        |
| Enable query history                  |                                 |       |                        |
| 1                                     |                                 |       | 0                      |
| Execute - insert metric at cursor -   |                                 |       |                        |
| Graph Console                         |                                 |       |                        |
| 4 Mornent P                           |                                 |       |                        |
| Benent                                |                                 | Volue |                        |
| no data                               |                                 |       |                        |
|                                       |                                 |       | Remove Graph           |
| Add Graph                             |                                 |       |                        |

以下の画面は、pgbenchをスケールファクタ100で1時間程度実施した際の例です。

| <del>(</del> ) | 愛 http:// <b>locahost</b> :9090jgraph/g0.range_input=21%g0.expr=pg_の。そ                                                                        | Prometheus Time Sanas Collection and Processing Sarver ×                                                                         |       | - <b>5 ×</b>                       |
|----------------|----------------------------------------------------------------------------------------------------|----------------------------------------------------------------------------------------------------|-------|------------------------------------|
| Promet         | neus Alerts Graph Status + Help                                                                                                    |                                                                                                    |       |                                    |
| pg_stat        | o_user_tables_heap_taks_hit                                                                                                    |                                                                                                    | 0     | Load time: 69ms<br>Resolution: 20s |
| Execute        | pg_statio_user_tables_he                                                                                                    |                                                                                                    |       | Fotal time series: 4               |
| Graph          | Console                                                                                                    |                                                                                                    |       |                                    |
|                | - 2h + 4 Unti                                                                                                    | W Res. (s) Galaked                                                                                                    |       |                                    |
|                |                                                                                                    |                                                                                                    |       |                                    |
| 854            |                                                                                                    |                                                                                                    |       |                                    |
| 614            |                                                                                                    |                                                                                                    |       |                                    |
|                |                                                                                                    |                                                                                                    |       |                                    |
| 414            |                                                                                                    |                                                                                                    |       | _                                  |
|                |                                                                                                    |                                                                                                    |       |                                    |
| 254            |                                                                                                    |                                                                                                    |       |                                    |
| 0              |                                                                                                    |                                                                                                    |       |                                    |
|                |                                                                                                    | 07:00                                                                                                    | 08:00 |                                    |
|                | Bpg_statio_user_tables_heap_bits_htijnstance="tocalhost.9187" job="P     Bpg_statio_user_tables_heap_bits_htijnstance="tocalhost.9187" job="P | signeSQL*/siname="pgbend_bsiles",schemaname="public")<br>signeSQL*/siname="pgbend_bsiles",schemaname="public")                   |       |                                    |
|                | P = pg_table_user_ables_heap_bits_httpstance="tocaltest.9187" jet="P<br>Pg_stable_user_ables_heap_bits_httpstance="tocaltest.9187" jet="P     | signessu: / meanine' pigeneni, externa (.terena entre - public')<br>signessu: / meanine' jigbench_accounts' schemaname-'public') |       |                                    |
| 440.00         |                                                                                                    |                                                                                                    |       | Remove Graph                       |
| Add Gra        | ter.                                                                                                    |                                                                                                    |       |                                    |

## 5. Windows環境でのリソース監視のまとめ

Windows環境でのリソース取得をPrometheusとWindows標準機能を使って調査しました。 それぞれのメリットとデメリットを以下にまとめました。

| 実現ツール      | メリット                                                                                                    | デメリット                     |
|------------|----------------------------------------------------------------------------------------------------|---------------------------|
| Prometheus | <ul> <li>agnetを配置するだけで取得リソースを増やせる</li> <li>PostgreSQL層の情報もある程度取得できる</li> <li>GUI(Prometheus, Grafana)を利用することで簡単にグラフ化したリソースをリアルタイムで確認できる</li> <li>Prometheusの他の機能(アラートなど)を利用できる</li> <li>さらに詳細を取得したい場合はexporterを自作できる</li> </ul> | ・運用するミドルウェアが増える           |
| typeperf   | ・Windowsの標準機能のため、新規のミドルウェアを<br>導入する必要がない<br>・wmi_exporterに比べると詳細な情報が取得できる                                                                                                    | ・GUIがないのでリアルタイムで値の確認がしづらい |

### 5.1. pg\_statsinfoとの機能比較

PostgreSQLのリソース監視にはLinux版のPostgreSQLで多く利用されます。

pg\_statsinfoが収集できるリソース項目は2015年のWG3の調査したものがあるので、今回の調査結果と比較しました。

比較結果は以下の通りです。

pg\_statsinfo**と今年度の調査結果の機能比較**(pdf形式)

上記のファイルを参照するとpg\_statsinfoほど詳細なデータを取得はできません。

より詳細なPostgreSQLの監視をするには自身でツールを作る必要性があります。

一方で既存の物を組み合わせるだけでも一般的なリソース監視の枠組みは実現できることがわかりました。

## 3. Windows環境でのPostgreSQLのバックアップ

## 3.1. 調査の背景および方針

2017年度のPGEConsの成果物「Windows環境調査編」では、周辺ツールのうち、Windowsに対応しているPostgreSQLのバックアップツールがないことを記載しました。

本章では、以下の調査結果を記載します。

pg\_rmanとPostgreSQLのコマンドラインとの機能比較

## 3.2. 調査に利用した環境

#### 3.2.1. 調査方針

2017年度のPGEConsのWG3で調査したバックアップツール3つのうち、Googleでの検索結果、Googleトレンドの結果を勘案し、利用頻度が高いと考えられる pg\_rmanを選定しました。

また、調査方法としてはソースを見ながら内部ロジックを確認する机上調査を実施しました。

#### 3.2.2. pg\_rmanの入手先

pg\_manのソースや利用方法などの情報は、pg\_manのgithubより入手できます。

### 3.3. pg\_rmanとの機能比較

pg\_rmanでのコマンド例を基準にした、Windowsでの代替手段の調査結果は以下の通りです。

<u>pg\_rmanの機能とWindows版PostgreSQLでの代替手段の調査結果 (pdf形式)</u>

## 3.4. まとめ

本検証では、pg\_rmanとPostgreSQLのコマンドラインとの機能比較を実施しました。

- 基本機能となる全体のバックアップとリストアについては、PostgreSQLのコマンドラインで代用可能です。
- 一方、以下の機能は独自のロジックや運用でカバーする必要があります。
  - o バックアップカタログの作成や参照
  - o 増分バックアップ
  - o バックアップファイルの削除
  - o バックアップの検証

## 4. 著者

(企業·団体名順)

| 版           | 所属企業·団体名      | 部署名           | 氏名    |
|-------------|---------------|---------------|-------|
| 第1.0版       | NTTテクノクロス株式会社 | IoTイノベーション事業部 | 勝俣 智成 |
| (2018年度WG3) | NTTテクノクロス株式会社 | IoTイノベーション事業部 | 山本 育  |
|             | 富士通株式会社       | ミドルウェア事業本部    | 山本 貢嗣 |